## Iphone 手機 CPlayer 使用說明

適用機型 AW-442, AW-462A, AW-4125, AW-8160, AW842, AW-1648, AW-1622

## 一、 CPlayer 的安裝:

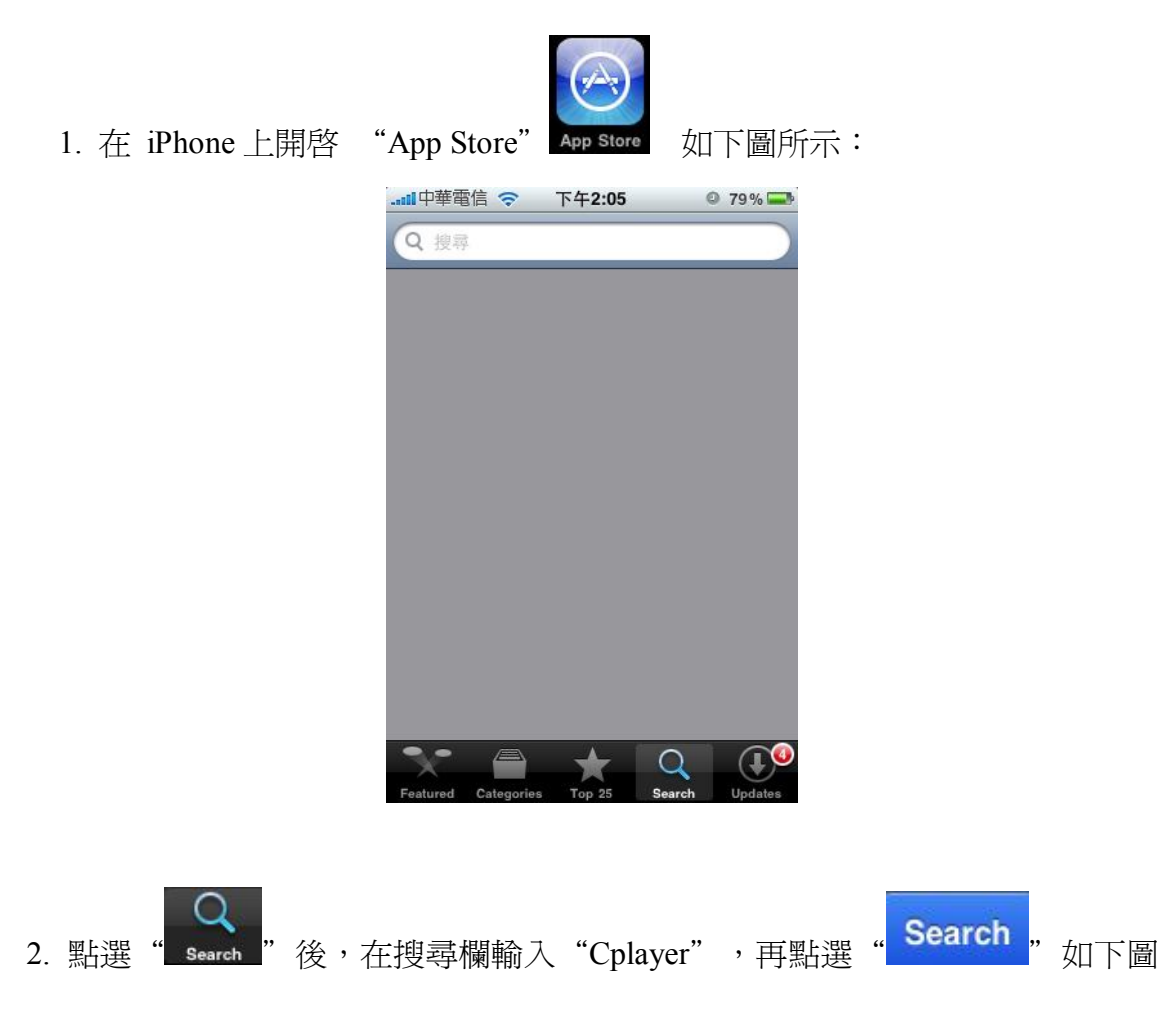

所示:

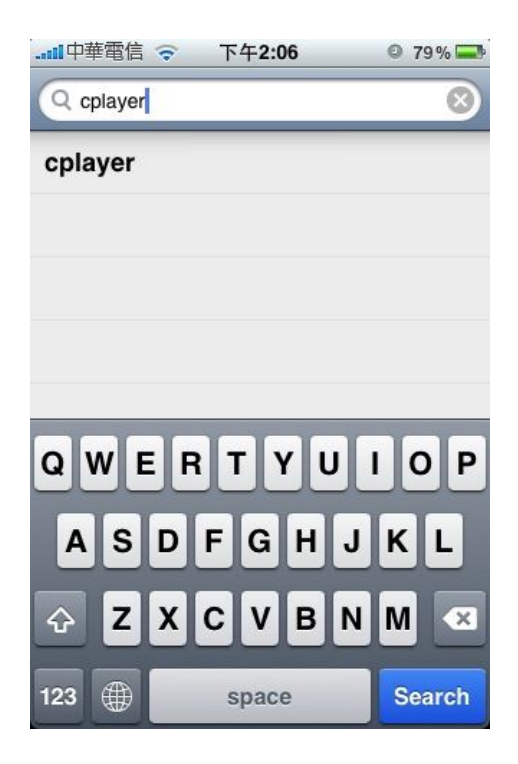

3. 顯示如下圖所示:

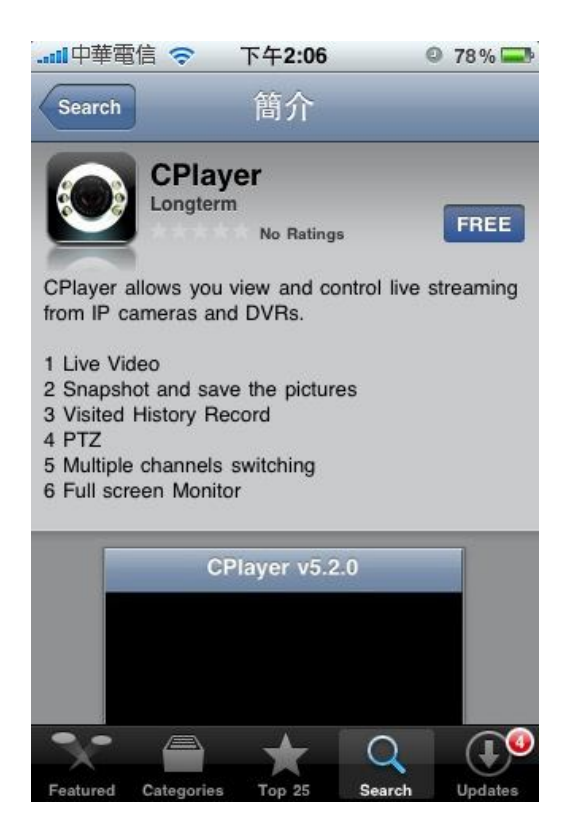

4. 再點選上圖中的 "FREE", 顯示如下圖(一)所示, 再點選下圖中的
"INSTALL",出現如下圖(二)所示畫面, 在圖(二)中, 輸入 Apple 帳戶的密碼,

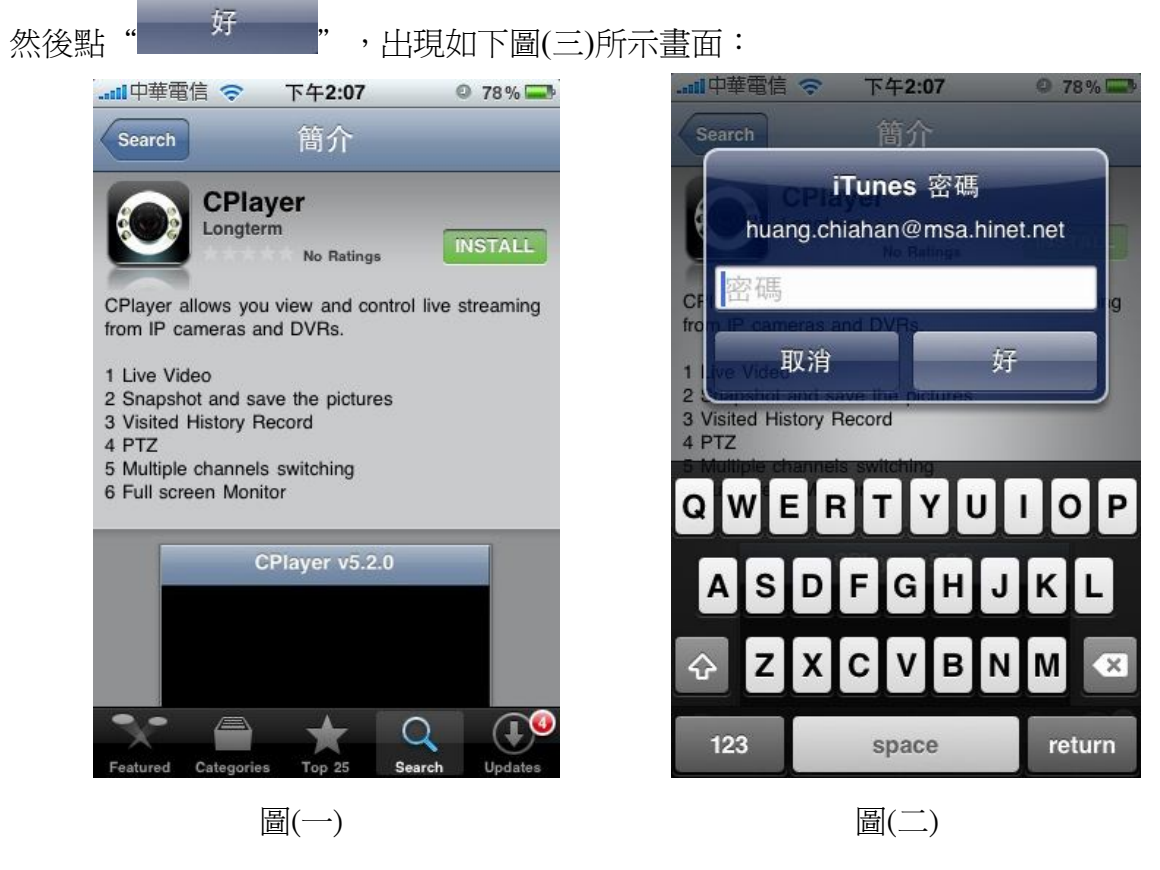

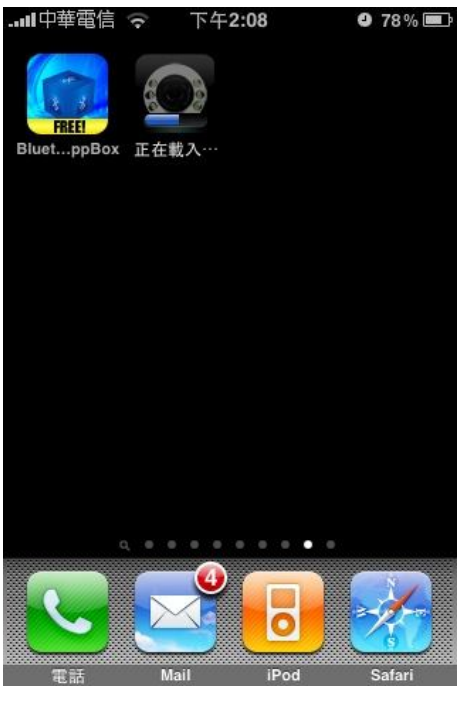

圖(三)

5. 圖(三)中所示正在載入 Cplayer 軟體並進行自動安裝 · 安裝完成, 手機介面顯示

CPlayer 圖示,如下圖(四)所示:

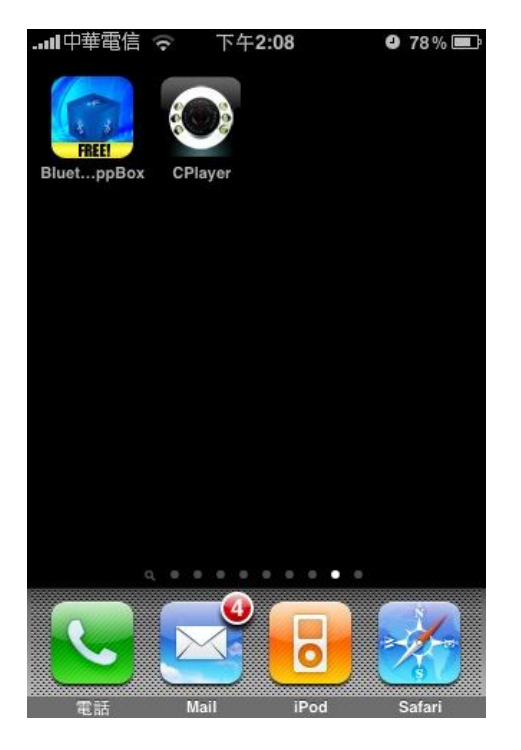

圖(四)

- 二、CPlayer 的使用:
  - 1、點選 Cplayer 圖示,並開啓軟體,功能按鍵介紹分別如下:

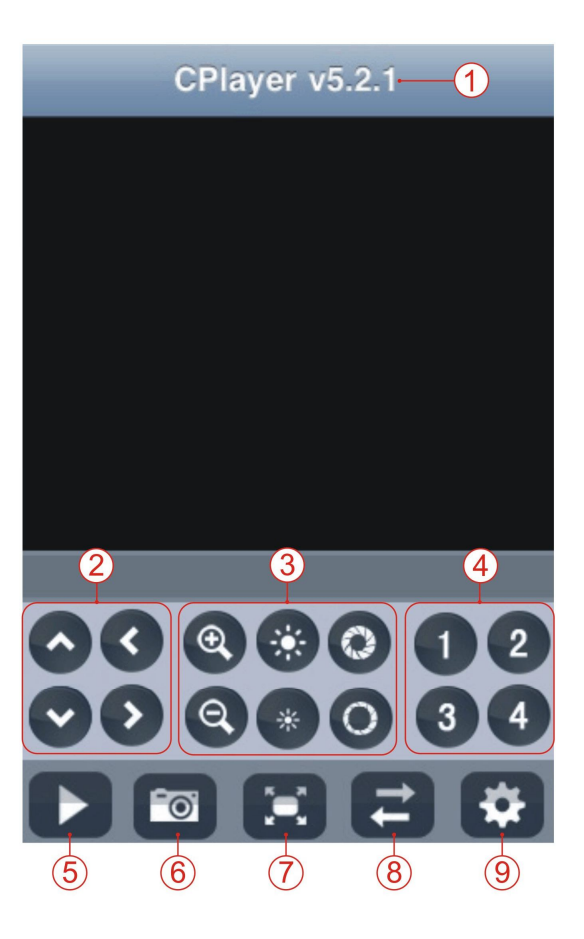

- (1) CPlayer 軟體版本
- (2) PTZ 方向控制鍵(上下 左右)
- (3) PTZ 鏡頭控制 ZOOM、Focus、IRIS
- (4) 監控鏡頭選擇.
- (5) 連結/暫停
- (6) 拍照
- (7) 全螢幕模式
- (8) 下一組監控鏡頭選擇和監控連接設定.
- (9) 退出
- 2、連結設定,跟 Sybian 和 Windows 的設定方式一樣,如下步驟:

|            | Settings       | Hist  |
|------------|----------------|-------|
| Server IP: |                |       |
| Port:      |                |       |
| User ID:   |                |       |
| Password:  |                |       |
| Snapshot s | saved in photo | album |

- (1) 輸入 DVR IP 位址 (2) DVR 手機連接埠
- (3) DVR 用戶名稱 (4)DVR 設定之密碼